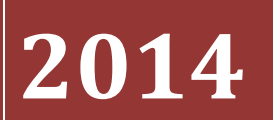

www.jksistemas.com.co

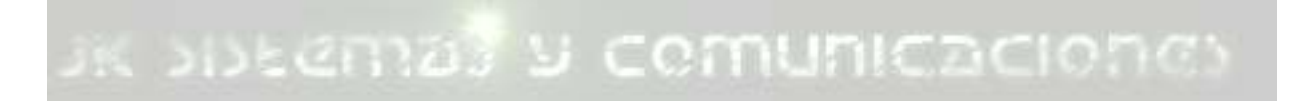

JK\_SYC@HOTMAIL.COM INFO@JKSISTEMAS.COM.CO

#### MANUAL DE INSTALACION DE ASTERISK

Previa la instalación de Asterisk, es necesario contar con los requerimientos mínimos para poder ser instalado.

-Procesador a 500MHz (Pentium3) con 128 MB en RAM

-2GB en disco duro como mínimo.

#### Recomendados

- Procesador a 1.5 GHz (Pentium 4)
- 256 MB en RAM
- 10 GB en disco duro.

La versión en .ISO de Asterisk@Home se encuentra disponible en la pagina <u>www.trixbox.org</u> bájala, crear un CD a partir de esa imagen (ISO) e instálala posteriormente.

Para instalar el servidor seguir los siguientes pasos:

1. Una vez que ya tengas el CD introdúcelo y reinicia tu computadora, (si la instalación no se ejecuta sola, vuelve a reiniciar y cambia el modo de inicio presionando SUPR, F8 o F11 (BIOS) para iniciar desde CD-ROM.

**Advertencia**: Cada vez que se ejecuta la instalación se formatea el disco duro y se perderán todos los archivos contenidos en el mismo.

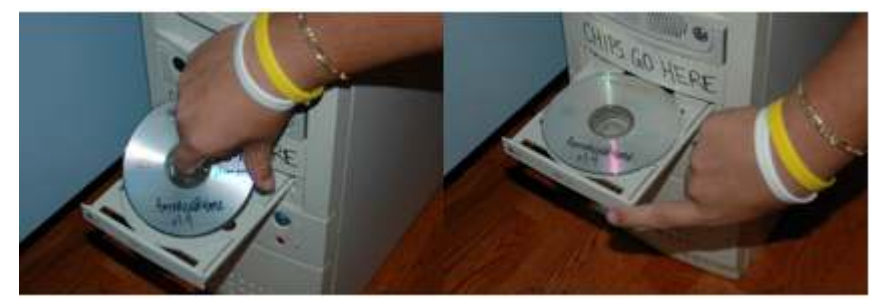

2. Una vez que se haya iniciado el CD-ROM de Asterisk@Home, aparecerá la siguiente pantalla.

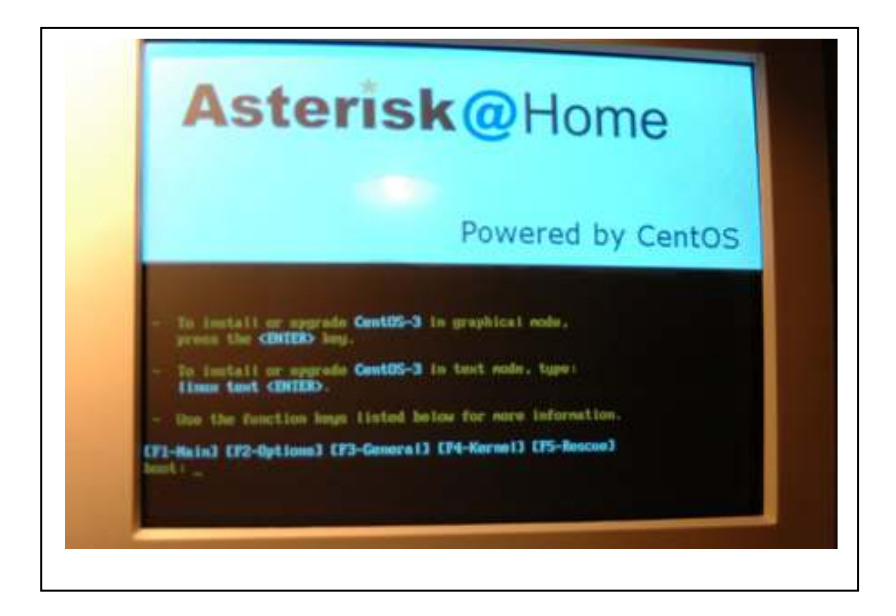

- 3. A continuación Presionar enter para confirmar la instalación.
- 4. Cuando el servidor ASTERISK se ejecute es necesario introducir nombre de usuario y contraseña, estas se encuentran establecidas por default en el sistema y solo tendrá que teclearla: en LOGIN (login = root) y en PASSWORD (password = password). La pantalla que aparecerá es la siguiente:

| aic sisi | Cent05 release 3.5 (Final)<br>Ecrect 2.4.21-32.02 on an i686                                                                                                    | nes |
|----------|----------------------------------------------------------------------------------------------------|-----|
|          | esteriski login: root<br>Passuord:<br>Last login: The Aug 16 22:82:14 on ttyl<br>Yom have mall.<br>IrootBesteriski root30 passud<br>Changing passuord for user root.<br>New UMIX passuord:<br>New UMIX passuord:<br>passud: all arthentication tokens updated successfully.<br>IrootBesteriski root30 _ |     |
|          |                                                                                                    |     |

5. Se recomienda cambiar el password inmediatamente en la línea de comando de CenTos tecleando el comando **passwd**, presionar ENTER, el sistema preguntará por nuevo password dos veces (si son tecleados correctamente el servidor Asterisk enviara mensaje de que los cambios han sido efectuados).

Recomendamos cambiar esta contraseña (password) por una más segura ya que es con la que se inicia sesión como root en el servidor.

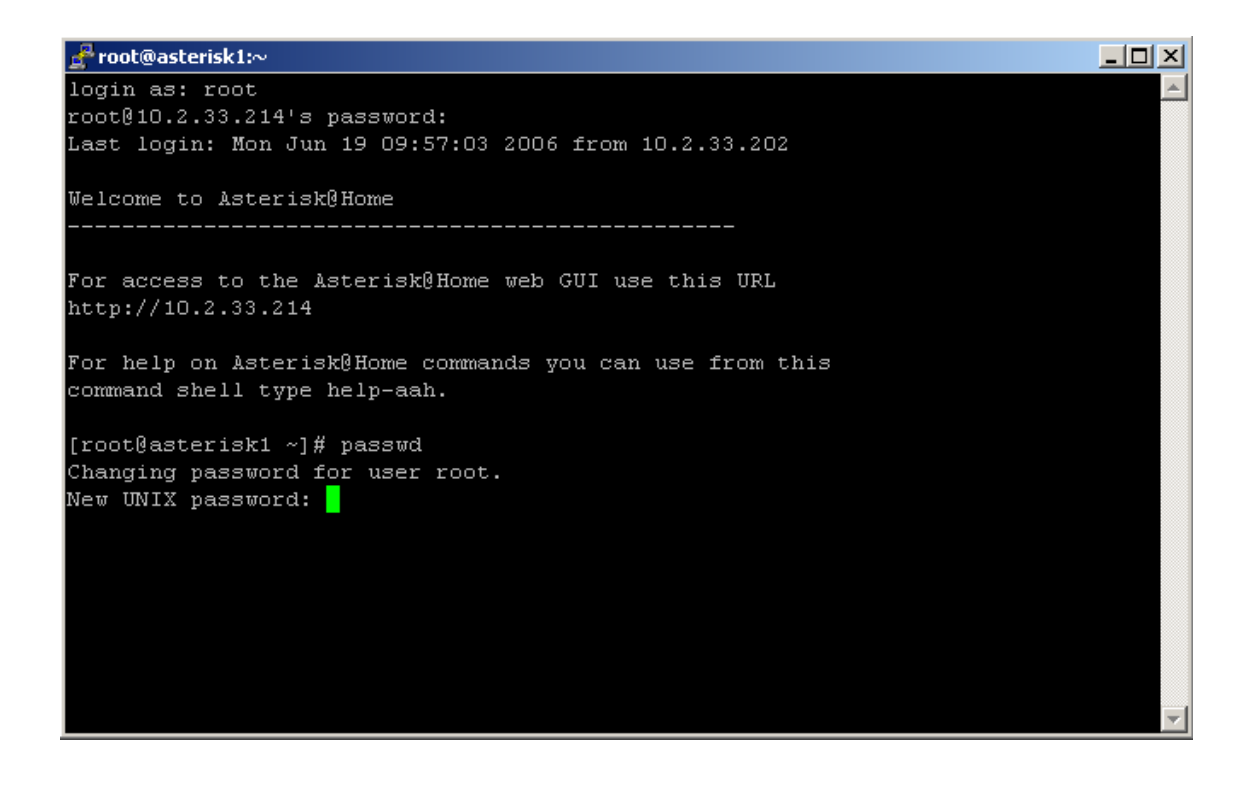

6. A Continuación es necesario configurar la IP del servidor tecleando en la línea de comando de CenTos lo siguiente: **netconfig** y presionar ENTER.

Este comando se utiliza para darle una dirección IP otorgada por el administrador de la red exclusivamente para nuestro servidor

| ₽ root@asterisk1:~            |          |
|-------------------------------|----------|
| [root@asterisk1 ~]# netconfig | <b>_</b> |
|                               |          |
|                               |          |
|                               |          |
|                               |          |
|                               |          |
|                               |          |
|                               |          |

7. Una vez que se presiono la tecla ENTER aparecerá la siguiente pantalla:

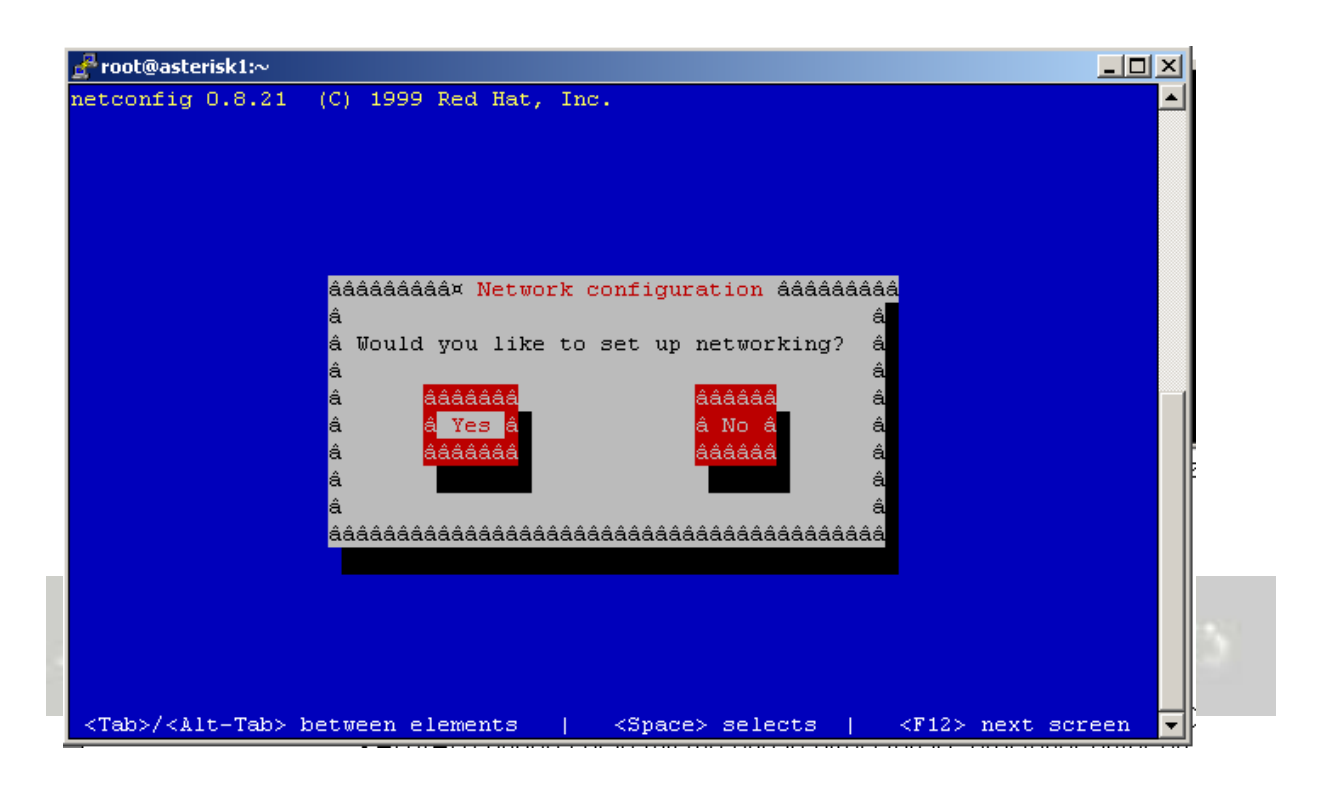

Dar ENTER en la opción YES

8. A continuación aparecerá una pantalla de configuración y en esta de deberá teclear la dirección de IP del servidor.(dirección otorgada por el Administrador de la red). Ej.: 10.2.33.214. La IP debe estar en la misma subred del router y de todas las computadora que van a utilizar el teléfono con voIP

| <mark>g<sup>®</sup>root@asterisk1:∼</mark>                                                                       |         |
|----------------------------------------------------------------------------------------------------|---------|
| netconfig 0.8.21 (C) 1999 Red Hat, Inc.                                                                          |         |
|                                                                                                    |         |
| áááááááááááááááááááááááááááá v Configure TCP/IP áááááááááááááááááááááááááááá                                     |         |
| a a                                                                                                    |         |
| a Please enter the IP configuration for this machine. Each a                                                     |         |
| à item should be entered as an IP address in dotted-decimal à                                                    |         |
| å notation (for example, 1.2.3.4). ä                                                                             |         |
| â â                                                                                                    |         |
| â [ <mark>]</mark> ] Use dynamic IP configuration (BOOTP/DHCP) â                                                 |         |
| â â                                                                                                    |         |
| â IP address: â                                                                                                  |         |
| â Netmask: â                                                                                                    |         |
| â Default gateway (IP):                                                                                          |         |
| â Primary nameserver: â                                                                                          |         |
| ââ                                                                                                    |         |
| â âââââââ â ââââââââ â â                                                                                         |         |
| â â OK â â Back â â                                                                                              |         |
| â ââââââ âââââââ â                                                                                               |         |
| â                                                                                                    |         |
| â                                                                                                    |         |
| 444444444444444444444444444444444444444                                                                          |         |
|                                                                                                    |         |
|                                                                                                    |         |
| <pre><tab>/<alt-tab> between elements   <space> selects   <f12> next selects</f12></space></alt-tab></tab></pre> | creen 🔽 |

9. Después introducir la mascara de red (Netmask), (otorgada por el Administrador de la red)

10. Solicita la dirección IP del Gateway.(dirección otorgada por el Administrador de la red)

- 11. Después solicita la dirección IP del servidor de nombres (DNS SERVER) .(dirección otorgada por el Administrador de la red), presionar ENTER en OK y nos regresa a la pantalla de comando.
- 12. Una vez instalado el Servidor de Asterisk@Home es necesario cambiar o establecer nuevas cuentas de usuario y contraseñas del servidor Asterisk. Iniciaremos por establecer una cuenta de usuario y contraseña de la interfaz Web de Asterisk@Home, para hacerlo, teclearemos en la línea de comando:

htpasswd /usr/local/apache/passwd/wwwpasswd NombreNuevoUsuario

Ejemplo: htpasswd /usr/local/apache/passwd/wwwpasswd itson

Es necesario teclear la contraseña para el nuevo usuario y confirmarla.

[root@asterisk1 ~]# htpasswd /usr/local/apache/passwd/wwwpasswd NewUserName New password: Re-type new password:

Una vez que se ha concluido, se enviara un mensaje de confirmación de nuevo usuario.

Es necesario agregar el nombre de usuario que se acaba de crear al archivo "httpd.conf" de A@H. Para editar ese archivo usaremos el editor "nano" teclea lo siguiente en la linea de comando de CenTos:

#### nano /etc/httpd/conf/httpd.conf

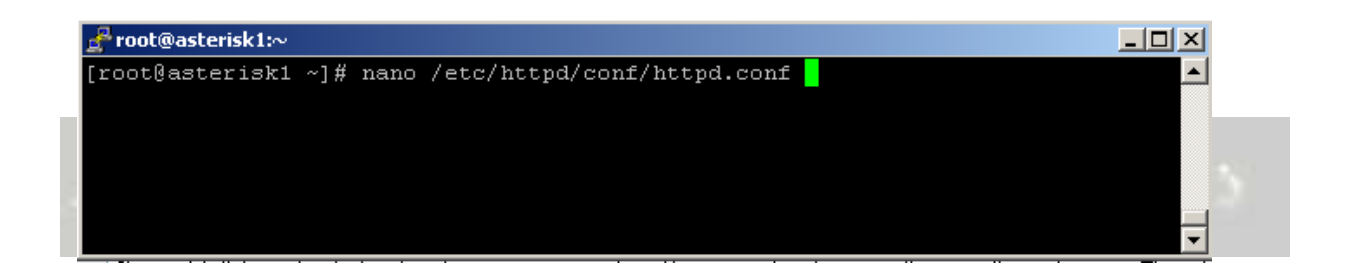

Presiona ENTER. A continuación se mostrara la siguiente pantalla:

| đ                      | root@asterisk1:~                                                                                                    | <u>_                                    </u> |
|------------------------|----------------------------------------------------------------------------------------------------|----------------------------------------------|
|                        | GNU nano 1.2.4 File: /etc/httpd/conf/httpd.conf                                                                                                    |                                              |
| <mark>#</mark> #       | Based upon the NCSA server configuration files originally by Rob McCool.                                                                                                    |                                              |
| #####                  | This is the main Apache server configuration file. It contains the<br>configuration directives that give the server its instructions.<br>See <url:http: docs-2.0="" httpd.apache.org=""></url:http:> for detailed information about<br>the directives.                                                                                                    |                                              |
| ,,<br>#<br>#<br>#<br># | Do NOT simply read the instructions in here without understanding<br>what they do. They're here only as hints or reminders. If you are unsure<br>consult the online docs. You have been warned.                                                                                                    |                                              |
| ###                    | The configuration directives are grouped into three basic sections:<br>1. Directives that control the operation of the Apache server process as a<br>whole (the 'global environment').                                                                                                    |                                              |
| ####                   | <ol> <li>Directives that define the parameters of the 'main' or 'default' server,<br/>which responds to requests that aren't handled by a virtual host.<br/>These directives also provide default values for the settings<br/>of all virtual hosts.</li> </ol>                                                                                                    |                                              |
| #<br>#<br>^⊙<br>^∑     | 3. Settings for virtual hosts, which allow Web requests to be sent to<br>different IP addresses or hostnames and have them handled by the<br>[ Read 962 lines ]<br>Get Help <sup>^</sup> O WriteOut <sup>^</sup> R Read File <sup>^</sup> Y Prev Page <sup>^</sup> K Cut Text <sup>^</sup> C Cur Pos<br>Exit <sup>^</sup> J Justify <sup>^</sup> W Where Is <sup>^</sup> V Next Page <sup>^</sup> U UnCut Txt <sup>^</sup> T To Spel. | 1 -                                          |

Ahora teclea simultáneamente CTRL-W para encontrar la línea que contiene "AuthUser", presionas ENTER y pueda proceder la búsqueda.

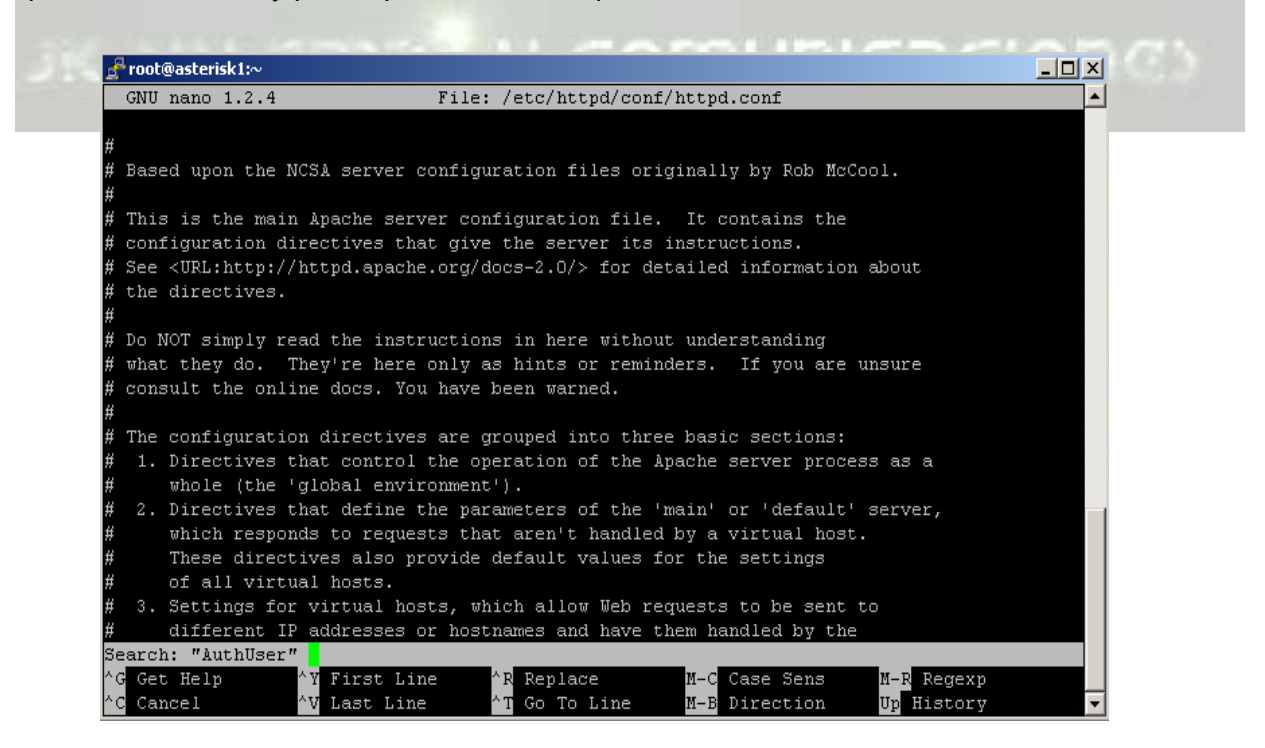

Teclea aquí: AuthUser

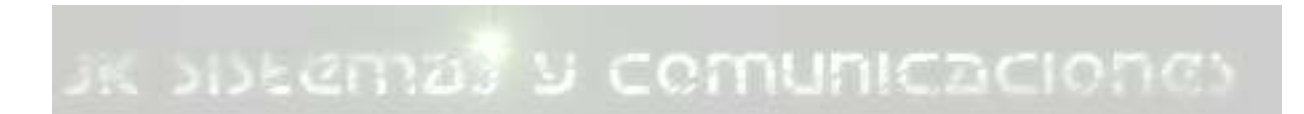

A continuación aparecerá la siguiente pantalla y, encontraras a una lista de usuarios (por ejemplo: AMP User, MAINT User) y será necesario que teclees lo siguiente para dar de alta al nuevo usuario que tendrá permisos para acceder a la Interfaz grafica de A@H:

### PARA PODER AGREGAR AL NUEVO USUARIO POSICIONATE EN UN ESPACIO ABIERTO DE LA LINEA DE COMANDO Y TECLEA:

#Password protect the Asterisk@Home Splash Page /var/www/html <Directory /var/www/html> AuthType Basic AuthName "Restricted Area" AuthUserFile /usr/local/apache/passwd/wwwpasswd Require user NuevoUsuario1 NuevoUsuario2 (En esta línea teclearas los nombres de usuario que acabas de crear) </Directory>

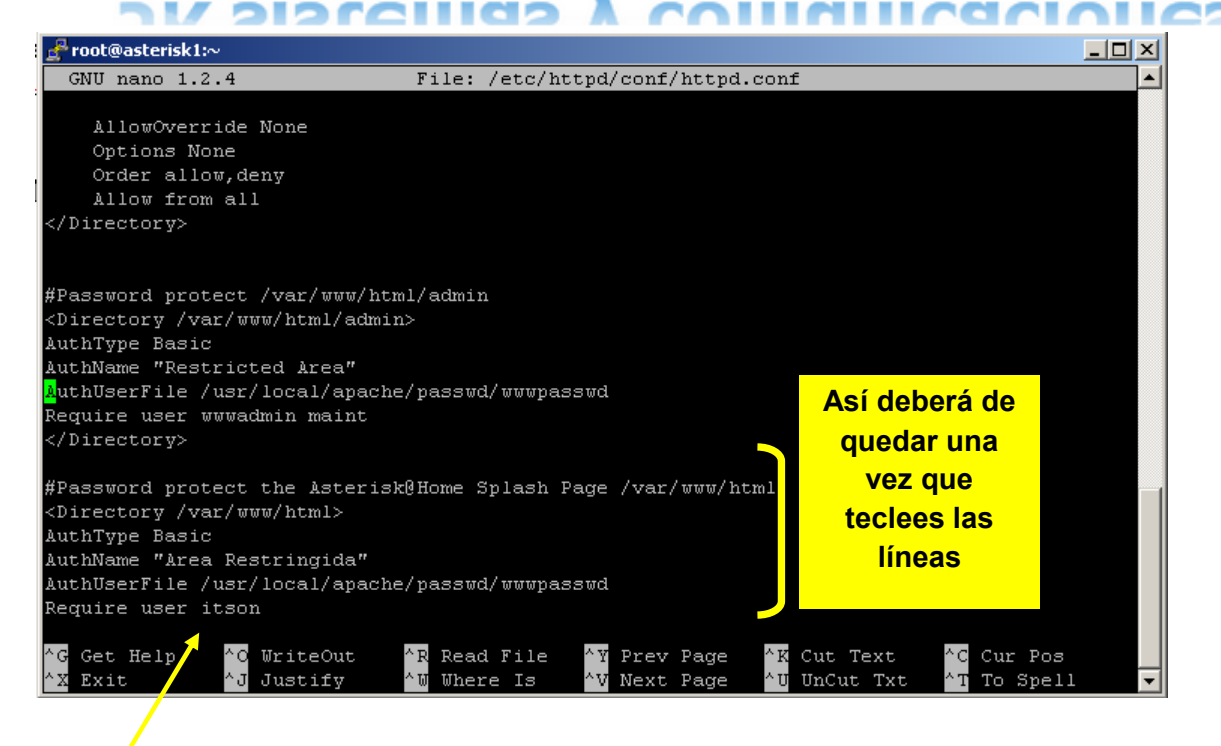

En esta línea sustituye la palabra "itson" por el nombre de usuario que acabas de crear

Ahora, para salir del editor NANO, es necesario que teclees simultáneamente CTRL - X

Para que los cambios sean realizados es necesario reiniciar el servidor apache. Para poder hacerlo, en la línea de comando teclea lo siguiente:

#### /etc/init.d/httpd restart

Presiona ENTER.

#### 13. Cambiaremos la contraseña por default del FreePBX de A@H.

El nombre de usuario por defalult y contraseña del PBX de A@H es:

#### Username: maint

#### Password: password

Para cambiarlos es necesario escribir en la línea de comando de CentOs lo siguiente:

#### Passwd-maint

Una vez tecleado lo anterior se vera lo siguiente:

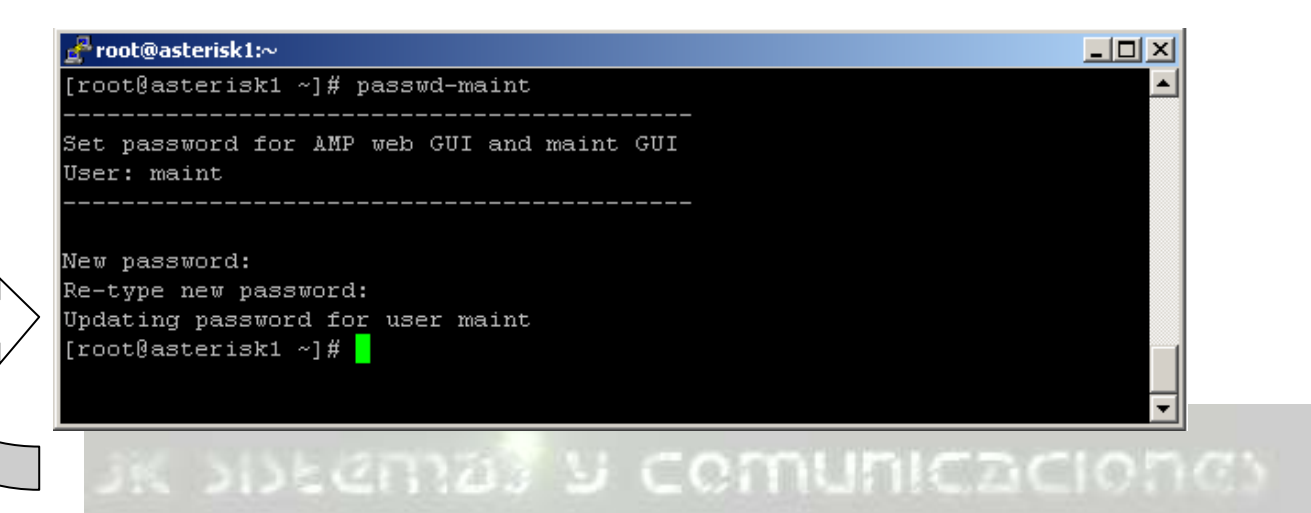

En **New password** teclea la nueva contraseña y presiona ENTER

En **Re-type new password** confirma la nueva contraseña y presiona ENTER

Y a continuación aparecerá la siguiente línea donde abra actualizado la nueva contraseña:

#### Updating password for user maint.

#### 14. Cambiaremos la Contraseña por default de FOP (Flash Operator Panel)

La contraseña por default FOP es: Password: passw0rd

(la letra "0" es un "Cero")

Para cambiar esta contraseña, continúa en CentOs y entra al directorio FOP tecleando lo siguiente en la línea de comando:

#### cd /var/www/html/panel

Presiona ENTER

Usaremos el Editor GNU Nano 1.2.4 para cambiar la contraseña, abre el archivo de configuración: op\_server.cfg tecleando lo siguiente en la linea de comando actual:

#### nano op\_server.cfg

Presiona ENTER

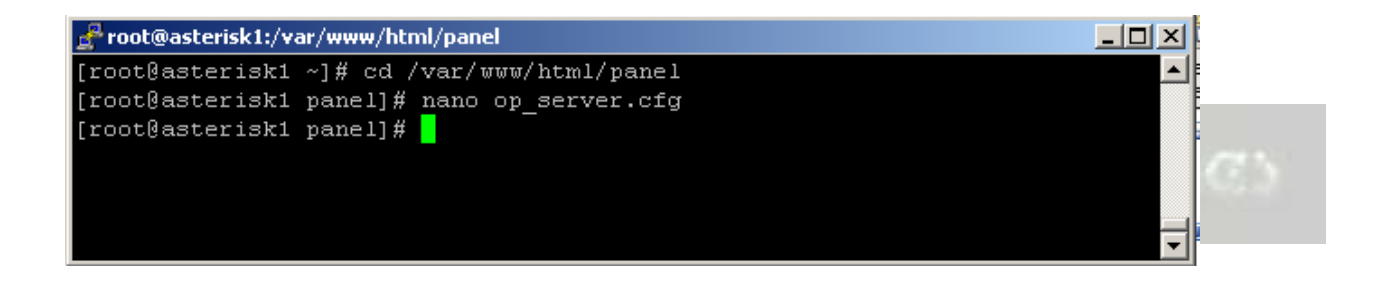

A continuación aparecerá la siguiente pantalla:

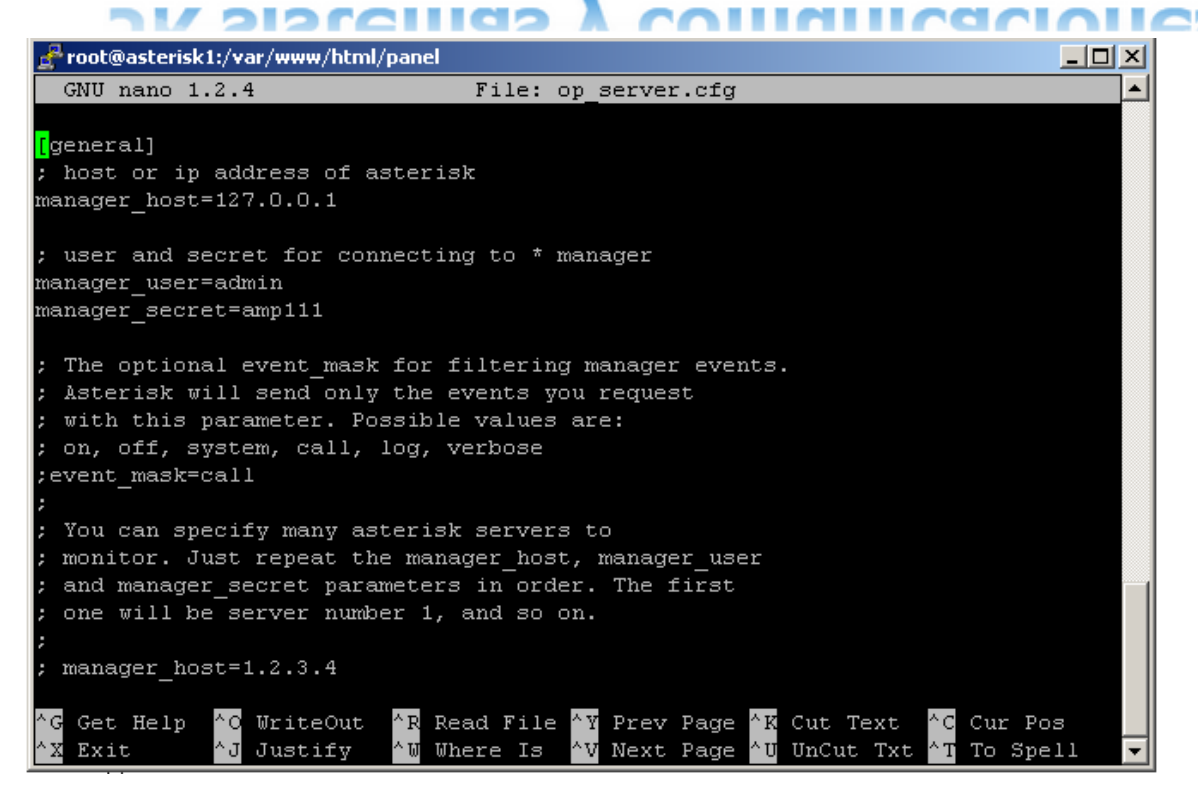

Utiliza las flechas de desplazamiento de tu teclado y busca la línea que dice: **security code=passw0rd**.

Y reemplaza el passw0rd con la contraseña que hayas elegido.

En nuestro caso se eligió: asterisk15

security\_code= asterisk15

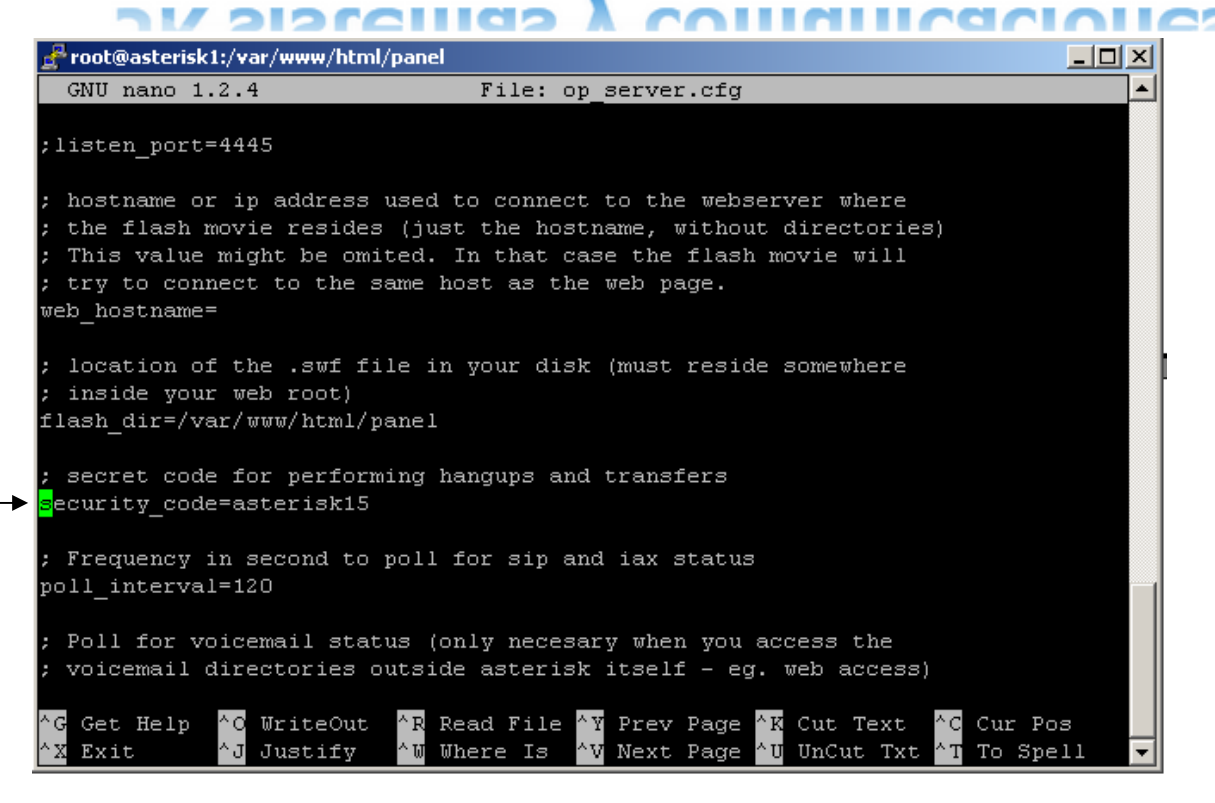

Después teclea simultáneamente CTRL-X y después la tecla "Y" para guardar los cambios. Ahora reinicia el servidor A@H tecleando en la línea de comando:

#### amportal restart

#### 15. Cambiaremos la contraseña por default de MeetMe

Para cambiar la contraseña por default de MeetMe teclea lo siguiente en la linea de comando de CentOs:

#### passwd-meetme

Presiona ENTER

| 🛃 root@asterisk1:/var/www/html/panel  |  |
|---------------------------------------|--|
| [root@asterisk1 panel]# passwd-meetme |  |
|                                       |  |
| Set password for Web MeetMe           |  |
| User: meetme                          |  |
|                                       |  |
|                                       |  |
| New password:                         |  |
| Re-type new password:                 |  |
| Updating password for user meetme     |  |
| [root@asterisk1 panel]#               |  |
|                                       |  |
|                                       |  |

A continuación en NEW PASSWORD, teclea la nueva contraseña y presiona ENTER

De nuevo, teclea la nueva contraseña para que sea confirmada y, presiona la tecla ENTER.

#### 16. Cambiaremos la contraseña por default de Sugar CRM de Asterisk@Home.

Puedes acceder a SugarCRM abriendo tu navegador de Internet tecleando en la barra de direcciones la dirección IP estático de tu servidor Asterisk que anteriormente configuraste.

HTTP://PontudireccionIPdeAsterisk@HomeAqui

Ejemplo: 10.2.33.205

A continuación te pedirá el nombre de usuario y contraseña puesto anteriormente con el comando htpasswd, para acceder al Splash Page de tu Servidor Asterisk@Home. Teclea el nombre de usuario y contraseña que configuraste.

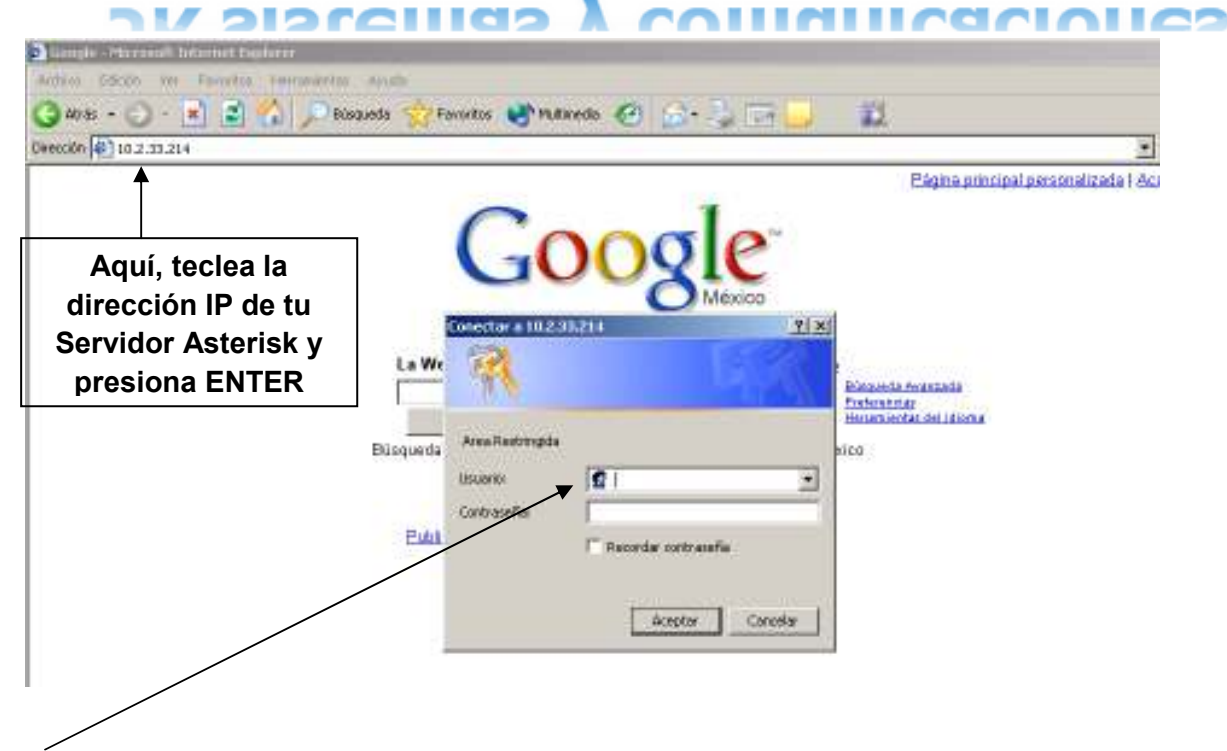

Teclea el nombre de usuario y contraseña de la interfaz Web de Asterisk@Home

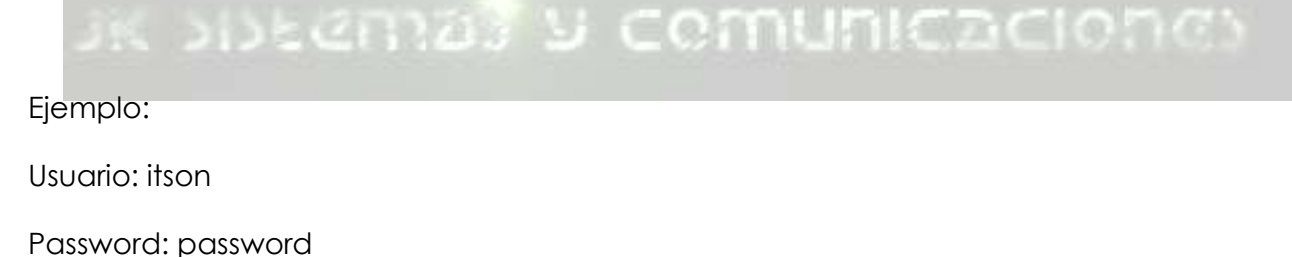

Da clic en aceptar para entrar a la página de tu servidor Asterisk@Home.

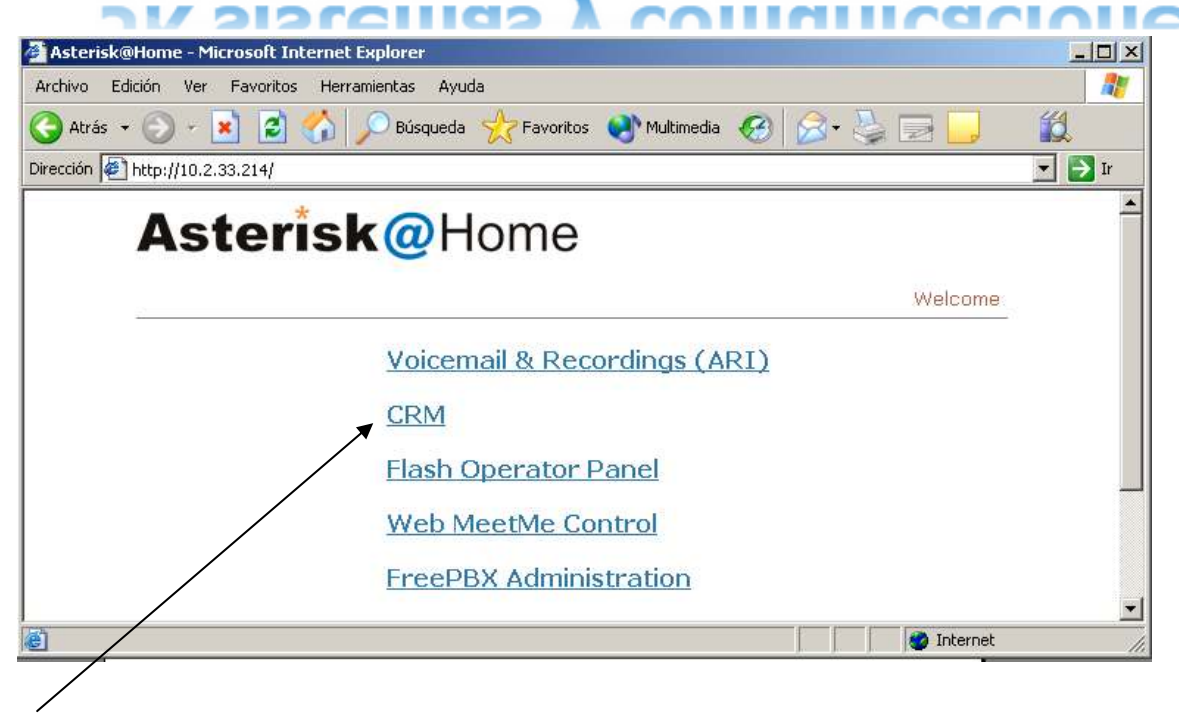

Da clic con el Mouse sobre la opción CRM

A continuación aparecerá la siguiente pantalla, es necesario que teclees lo siguiente en los campos: nombre de usuario y contraseña.

Los valores por default son:

#### Login: admin

Password: password

Click en LOGIN.

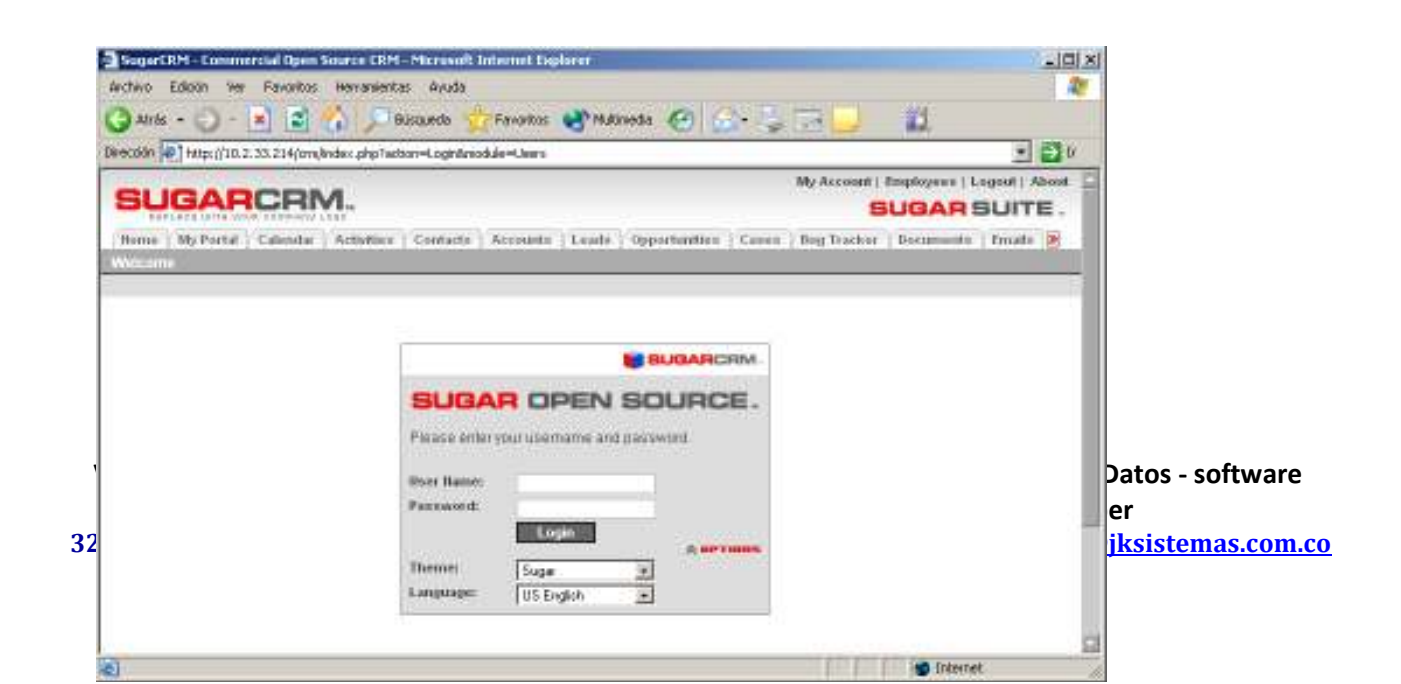

Una vez que has logeado en CRM da clic con el Mouse para cambiar la contraseña, en la Opción **MY Account** que se encuentra en la esquina superjor derecha.

Aparecerá la siguiente pantalla:

|        | y Account   Employees   Admin   Logo                  | My                 |                                        |                              |                       |
|--------|-------------------------------------------------------|--------------------|----------------------------------------|------------------------------|-----------------------|
|        | SUGAR SU                                              |                    |                                        | RM.                          | SUGARL                |
|        | ente i finale 💌                                       | Buy Tracher Docume | Accounts   Leads   Opportunition   Can | odat   Activities   Contacts | Home MyPortal Ca      |
| Dentr  | Tossivid                                              |                    |                                        | ntor.                        | art Viewett: 33 Adam. |
| de est | (A) FT                                                |                    | : Home                                 | Administration               | Shortcuts             |
|        |                                                       |                    |                                        | System                       | Croste User           |
| nuev   | Oheok and repek Suger Suite                           | Panpak             | Configure system wate settings         | (Configure Settings          |                       |
| ventan | Set up currencies and currency rates                  | Convenies          | Manage user accounts and pacewords     | 85 Voer Manapement           |                       |
| ام ما  | Pertorni a becauji                                    | Eschape            | Manage role mentuership and properties | C Role Management            |                       |
| da cii | Add or remove Suger modules (herein<br>language packs | Balladate Loades   | Upgrade Wizard to manage upgrades      | Topprate Wizard              |                       |
| con e  | Setup scheduled events                                | Scheduler          | Check for latest upstales              | "Z" Sugar Wedness            |                       |

la opción CHANGE PASSWORD

A continuación aparecerá la siguiente ventana dentro de esta misma, aquí se tiene que teclear la nueva contraseña y confirmarla. Una vez hecho esto, da clic en SAVE para guardarla.

| SUGAR                      | CRM.                                                                            | My Assessi ) Employees   Admin   Lopo<br>SLUCAD SL |
|----------------------------|---------------------------------------------------------------------------------|----------------------------------------------------|
| Mome   My Portal   1       | servers coo:<br>alenda   Achilles   Contacts   Accounts   Leads   Opportunities | Cates   Institution   Institution   English 18     |
| Welcome admin              |                                                                                 | Search                                             |
| Lost Viewesh & Aster       | ning and a                                                                      |                                                    |
| Shortcuts                  | a Users: Administrator (admin)                                                  |                                                    |
| BS Create Unit<br>BS Users | Edit Dhange Pastworld Duplicate                                                 | Seast To Datest F                                  |
|                            | Nume: Administrator<br>Status: Active                                           | User Name: admin                                   |

### ak sistemas y comunicaciones

A continuación aparecerá la siguiente ventana dentro de esta misma, aquí se tiene que teclear la nueva contraseña y confirmarla. Una vez hecho esto, da clic en SAVE para guardarla.

| SUGARCI                 | RM.                                  |                                                     | My Account   Employeer   Admin   Loger                                                                                                    |
|-------------------------|--------------------------------------|-----------------------------------------------------|----------------------------------------------------------------------------------------------------|
| Home My Portal Calles   | dar Actuation Contacto Ac            | ounty   Leads   Opportunities   Cases   Bug Tracker | Becuments   Emails                                                                                                    |
| Last Verwert: 🙀 Schouts | tit.                                 |                                                     |                                                                                                    |
| Shortcuts               | 🚳 Users: Administra                  | ator (admin)                                        | (a)                                                                                                    |
| Create User<br>So Userz | Edil Change Pactived                 | N Change Password                                   | Breet To Denixat P                                                                                                    |
| Introduce la            | Name: Adminis<br>Status: Active      | Hew Password:                                       | mit admin                                                                                                    |
| contraseña 🖕            | User Seconds<br>Administrator: 😰     | Sava Carical                                        | to this user                                                                                                    |
| y<br>confírmala.        | Group Uses: 📻<br>Portal Coly Uses: 📻 |                                                     | Cannot login through the Sugar Suite web inte<br>ning items to a group via informal Email funct<br>Cannot login through the Sugar Suite web inte |
| Da clic en              | I DATABASE IN                        |                                                     | I web services. Normal users cannot be used                                                                                                    |
| SAVE para               | Asterisk Plione                      | This is the users Asterisk pl                       | ingeneration,                                                                                                    |
| guardar.                |                                      |                                                     |                                                                                                    |

#### 17. Cambiando la Contraseña de ARI (Asterisk Recording Interface)

Para cambiar la contraseña del administrador, en el CentOs ejecuta la siguiente línea de comando:

nano -w /var/www/html/recordings/includes/main.conf.php

con las teclas de dirección baja a la línea 53, cambia y tu contraseña de administrador.

La línea que encontraras es la siguiente:

\$ari\_admin\_password = teclea aquí tu nueva contraseña sin espacios

Presiona ENTER.

#### 18. CONFIGURAR UNA EXTENSION EN FREE PBX DE TU SERVIDOR ASTERISK@HOME.

Teclea en tu navegador Web la dirección IP Estática que posee tu servidor Asterisk@Home (si la has olvidado puedes buscarla tecleando en la línea de comando de CenTos lo siguiente: ipconfig presiona ENTER busca la línea: DIRECCION IP).

Una vez que hayas tecleado en tu navegador la dirección del servidor A@H deberás de teclear nuevamente el Nombre de Usuario y Contraseña que has configurado.

Deberá aparecer la siguiente pantalla:

| <mark>sterisk@Home - Microsoft Internet</mark><br>hivo Edición Ver Favoritos Herra | Explorer<br>mientas Ayuda                                                                                                    |                                                                                                    |            |
|------------------------------------------------------------------------------------|----------------------------------------------------------------------------------------------------|----------------------------------------------------------------------------------------------------|------------|
| ) Atrás 🔻 🕑 + 💌 💈 🏠                                                                | 🔎 Búsqueda   👷 Favoritos   🜒 Multimed                                                                                                    | • 🚱 🔗 🍹 📄 🛄                                                                                                    | <u>الل</u> |
| cción 🙋 http://10.2.33.214/                                                        |                                                                                                    |                                                                                                    | 💌 🔁 Ir     |
| Asteris                                                                            | Contraction Contraction Contractica Contractica Contra | Ver username and password for "Restricted Ares" at http://192<br>ser Name:<br>asseord:                          | 2360.1.254 |
| 1. Presiona doble<br>clic con el Mouse<br>aquí:                                    | Voicemail & Record<br><u>CRM</u><br><u>Flash Operator Panel</u><br><u>Web MeetMe Control</u><br><u>FreePBX Administration</u>                                                                                                    | Use Paseword Havager to remember this paseword.<br>2. Teclea tu<br>nombre de usuar<br>y contraseña. Cl<br>en OK | rio<br>ic  |

A continuación te pedirá que teclees Nombre de Usuario y Contraseña. Teclea la que has configurado para esta opción.

Deberá aparecer la siguiente pantalla:

A continuación aparecerá lo siguiente:

Llena el siguiente formato como se te indica:

|                                                                                                    |                                                                                                    | Setup                                                                                                    |
|----------------------------------------------------------------------------------------------------|----------------------------------------------------------------------------------------------------|----------------------------------------------------------------------------------------------------|
| Incoming Calls                                                                                                    |                                                                                                    | Add Extension                                                                                                    |
| Extensions                                                                                                    | Add an Extens                                                                                                    | ion                                                                                                    |
| Ring Groups                                                                                                    | Account Cottinger                                                                                                    |                                                                                                    |
| Queues                                                                                                    | Account Settings:                                                                                                    |                                                                                                    |
| Digital Receptionist                                                                                                    | phone protocol:                                                                                                    | SIP 🔽 rfc2833 🔽 1. Teclea un número de                                                                                                    |
| Trunks                                                                                                    | extension number: 2                                                                                                    | extension.                                                                                                    |
| Outbound Routing                                                                                                    | extension<br>nassword:                                                                                                    | contraseña para la                                                                                                    |
| DID Routes                                                                                                    | full name:                                                                                                    | extensión 2 la manhar                                                                                                    |
| On Hold Music                                                                                                    | Record INCOMING: 0                                                                                                    | Always O Never O On-Demand                                                                                                    |
| System Recordings                                                                                                    | Record OUTGOING: C                                                                                                    | Always O Never O On-Demand                                                                                                    |
| Backup & Restore                                                                                                    |                                                                                                    | 4 Habilitar aarraa da                                                                                                    |
| IK Sistematin V Com                                                                                                    | Voicemail & Directory:                                                                                                    | Enabled Voz a ENABLED                                                                                                    |
| copia de los mensales<br>de tu correo de voz<br><u>E-mail: ik syc@hotm</u><br>B. Play CID: esta<br>opción es para incluir<br>en el msg la extensión<br>del emisor y la hora en<br>suc fue mondodo<br>. Play Envelope: esta<br>pción es para agregarle<br>l msg de voz la fecha y<br>ora del msg. | 23 22 4 Liail address: [<br>email attachment: 0<br>Play CID: 0<br>(ail.com - info@jksist<br>Play CID: 0<br>Delete Vmail: w | <ul> <li>6. Ingresar la dirección de correo electrónico en la cual deseas que se mande una copia del mensaje de voz.</li> <li>www.jksistemas.com.co</li> <li>Add Extension</li> <li>11. Presiona con el Mouse en Add Extensión cuando hayas terminado para</li> </ul> |
| 10. Delete Vm<br>esta opción (y<br>borrará del b<br>después de                                                                                                    | ail: si activas<br>es) el msg se<br>uzón de voz<br>haber sido<br>tu cuenta de                                              | agregar la extensión, <u>después presionar la</u><br><u>barra roja</u> que aparece en la parte superior<br>de la pantalla para actualizar cambios                                                                                                    |

la parte superior de la página.